### ERASMUS+ APPLICATION MANUAL (EUROPE)

# Contents

| 1 | Befo | pre the Mobility                  | 2  |
|---|------|-----------------------------------|----|
|   | 1.1  | Online application                | 2  |
|   | 1.2  | After submitting the application  | 3  |
|   | 1.3  | Before the interview              | 3  |
|   | 1.4  | After the interview               | 4  |
| 2 | Digi | tal Learning Agreement            | 7  |
| 3 | Grai | nt Agreement and Scholarship      | 11 |
| 4 | Duri | ing Mobility (Changes to the DLA) | 13 |
| 5 | Exte | ension of Stay                    | 15 |
| 6 | Afte | er the Mobility                   | 17 |

# **1** Before the Mobility

### 1.1 Online application

To apply for Erasmus+ study exchange please use the following link: <u>https://mobility.vilniustech.lt/mobility/BewerbungServlet?identifier=VILNIUS02&kz\_bew\_pers=S&kz\_bew\_ar</u> t=OUT&aust\_prog=SMS&sprache=en

After you login, the following screen will appear:

| o exchange program crasmus+ so           | ιαιός (εατομε)                                                  | - Fear |
|------------------------------------------|-----------------------------------------------------------------|--------|
| All fields marked with (*) must be o     | completed.                                                      |        |
| 1 Application details                    | Application details                                             |        |
| 2 Personal data                          |                                                                 |        |
| 3 Contact person in case<br>of emergency | Type of application *                                           |        |
| 4 Study details                          | Incoming Outgoing                                               |        |
| 5 Stay details                           | Type of person * <ul> <li>Student </li> <li>Teachers</li> </ul> |        |
| 6 Confirmations                          | Exchange programme *                                            |        |
|                                          | Erasmus+ studies (Europe)                                       |        |
|                                          | Academic year *                                                 |        |
|                                          | 2024/2025                                                       |        |
|                                          | Semester *                                                      |        |
|                                          | < Please select>                                                |        |

You must fill out all the sections of the application.

**! In case you do not finish filling out your application and close the window**, the data won't save and you will have to fill the application from the beginning.

After you submit your application, you must see the following screen:

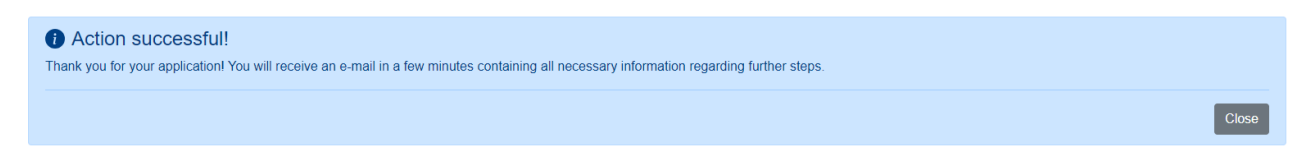

### **1.2** After submitting the application

You will receive the confirmation e-mail to your student mailbox:

After you receive the confirmation e-mail, **read it carefully** and login to Mobility Online using the link at the end of the e-mail to continue your application process.

### **1.3 Before the interview**

After you login, you will see the following screen:

| For further help please expand this bart     Last name   First name   Applicant   Date of bith   2004/04   Home institution   Country of home institution   Home institution   Home institution   Confirmation enhale   2024/08-19   Automatically generated   Online application complete   Confirmation enhale   Institution   Home institution   Home institution   Home institution   Home institution   Home institution   Home institution   Home institution   Home institution   Home institution   Home institution   Home institution   Home instit                                                                                                    |        | Workflow                                            |                                 |                                 |                       |                                                                                |                                                                         |                    | ?      |
|----------------------------------------------------------------------------------------------------|--------|-----------------------------------------------------|---------------------------------|---------------------------------|-----------------------|--------------------------------------------------------------------------------|-------------------------------------------------------------------------|--------------------|--------|
| Last ame       Test       Study field       Informatics Engineering         First ame       Applicant       Country of host institution (1. choice)       Austria         Outer of the home institution       2003-04-04       Host institution (1. choice)       GRA209.F H Joanneum University of Applied Sciences         No       Recessary steps       Done       Done on       Done by       Direct access via following link:       2         No       Recessary steps       Done       Done on       Done by       Direct access via following link:       2         Online application complete       Image: Status in the status in the status in t |        | For further help please expand this bar!            |                                 |                                 | ~                     |                                                                                |                                                                         |                    |        |
| Country of the home institution Lithuania Stay from 2025-06-22   Mecessary steps Done Done on Done by Direct access via following link 2   Before the mobility Effore the mobility 2024-08-19 Automatically generated 2   Online application complete 2024-08-19 Automatically generated 2   Online registration complete 2024-08-19 Automatically generated 2   Online registration complete 2024-08-19 Complete personal data 2   Personal data complete 2024-08-19 Complete personal data 2   Personal data complete 2024-08-19 Complete personal data 2   Personal data complete 2024-08-19 Complete personal data 2   Personal data complete 2024-08-19 Complete personal data 2   Personal data complete 2024-08-19 Complete personal data 2   Personal data complete 2024-08-19 Complete personal data 2   Personal data complete 2024-08-19 Complete personal data 2   Instruction Complete personal data' and fill in further necessary information. Complete personal data 2   Application marked as complete by student 2 Complete personal data 2   Application narked as complete by IRO 2 2 2 2   Application nominated at partner institution 2 2 2 2   Appleation allocated to partner institution 2 2 2 2 <td< th=""><th></th><th>Last name<br/>First name<br/>Date of birth</th><th>Test<br/>Applicant<br/>2003-04-04</th><th></th><th>Country</th><th>Study field<br/>of host institution (1. choice)<br/>Host institution (1. choice)</th><th>Informatics Engineering<br/>Austria<br/>GRAZ09 - FH Joanneum University o</th><th>f Applied Sciences</th><th></th></td<>                                                                                                    |        | Last name<br>First name<br>Date of birth            | Test<br>Applicant<br>2003-04-04 |                                 | Country               | Study field<br>of host institution (1. choice)<br>Host institution (1. choice) | Informatics Engineering<br>Austria<br>GRAZ09 - FH Joanneum University o | f Applied Sciences |        |
| Necessary steps Done Done on Done by Direct access via following link: 2   Before the mobility Confine application complete 2024-08-19 Automatically generated 2   Confine registration complete 2024-08-19 Automatically generated 2   Online registration complete 2024-08-19 Complete personal data 1   Online registration complete 2024-08-19 Complete personal data 1   Please click on the button 'Complete personal data' and fill in further necessary information. 2 2   Language certificate uploaded (optional)                                                                                                    |        | Country of the home institution<br>Home institution | Lithuania<br>VILNIUS02 - VILN   | IUS GEDIMINAS TECHNICAL L       | JNIVERSITY            | Stay from<br>Stay to                                                           | 2025-02-03<br>2025-06-22                                                |                    |        |
| Before the mobility       2024-08-19       Automatically generated       2         Online application complete       2024-08-19       Automatically generated       2         Online registration complete       2024-08-19       Automatically generated       2         Personal data complete       2024-08-19       Complete personal data       2         Personal data complete       2024-08-19       Complete personal data       2         Personal data complete       Complete personal data       Complete personal data       2         Please click on the button 'Complete personal data' and fill in further necessary information.       Language certificate uploaded (optional)       2         Application marked as complete by student       1       Application marked as complete by student       2         Application approved by the faculty coordinator       1       1       1       1         Invitation to line interview received       1       1       1       1       1       1         Application nomined at partner institution       1       1       1       1       1       1       1       1       1       1       1       1       1       1       1       1       1       1       1       1       1       1       1       1       1 <td>&gt;</td> <td>Necessary steps</td> <td>Done</td> <td>e Done on</td> <td>Done by</td> <td>Direct acces</td> <td>s via following link</td> <td></td> <td>2 / 38</td>                                                                                                    | >      | Necessary steps                                     | Done                            | e Done on                       | Done by               | Direct acces                                                                   | s via following link                                                    |                    | 2 / 38 |
| Online application complete   Confirmation e-mail received   Online registration complete   Online registration complete   Personal data complete   Personal data complete   Image certificate uploaded (optional)   Application marked as complete by student   Application marked as complete by student   Inivitation to the interview received   Application nominated at partner institution   Inivitation to the interview received   Application nominated at partner institution   Initer of Acceptance received   Semester dates indicated   Please enter the corrected dates of your mobility which were indicated in your acceptance letter.                                                                                                    | $\sim$ | Before the mobility                                 |                                 |                                 |                       |                                                                                |                                                                         |                    | 2/13   |
| Confirmation e-mail received 2024-08-19   Online registration complete 2024-08-19   Personal data complete 2024-08-19    Please click on the button 'Complete personal data' and fill in further necessary information.   Ianguage certificate uploaded (optional)   Application marked as complete by student   Application marked as complete by thPO   Application marked as complete by thBO   Application marked as complete by thBO   Application numited as complete by thBO   Application numited as complete by thBO   Application numited as complete by thBO   Application numited as complete by thBO   Invitation to the interview received   Application numited at partner institution   Invitation to the interview received   Semester dates indicated   Please enter the corrected dates of your mobility which were indicated in your acceptance letter.                                                                                                    |        | Online application complete                         |                                 |                                 |                       |                                                                                |                                                                         |                    |        |
| Online registration complete 2024-08-19   Personal data complete Complete personal data   Please click on the button 'Complete personal data' and fill in further necessary information.   Language certificate uploaded (optional)   Application marked as complete by student   Application marked as complete by IRO   Application marked as complete by IRO   Application number of the button 'Complete personal data'   Application marked as complete by IRO   Application number of the button to the interview received   Application allocated to partner institution   Letter of Acceptance received   Semester dates indicated                                                                                                    |        | Confirmation e-mail received                        | <b>~</b>                        | 2024-08-19                      | Automatically generat | ted                                                                            |                                                                         |                    |        |
| Personal data complete       Complete personal data         Please click on the button 'Complete personal data' and fill in further necessary information.         Language certificate uploaded (optional)                                                                                                    |        | Online registration complete                        | <b>~</b>                        | 2024-08-19                      |                       |                                                                                |                                                                         |                    |        |
|                                                                                                    | Þ      | Personal data complete                              |                                 |                                 |                       | Complete pe                                                                    | rsonal data                                                             |                    |        |
| Language certificate uploaded (optional) Application marked as complete by student Application marked as complete by IRO Application marked as complete by IRO Application marked as complete by IRO Application marked as complete by IRO Invitation to the interview received Application nominated at partner institution Eatter of Acceptance received Please enter the corrected dates of your mobility which were indicated in your acceptance letter. <b>Courses for the Learning Agreement</b>                                                                                                    |        | Please click on the button 'Complete personal       | data' and fill in furth         | ner necessary information.      |                       |                                                                                |                                                                         |                    |        |
| Application marked as complete by student                                                                                                    |        | Language certificate uploaded (optional)            |                                 |                                 |                       |                                                                                |                                                                         |                    |        |
| Application marked as complete by IRO                                                                                                    |        | Application marked as complete by student           |                                 |                                 |                       |                                                                                |                                                                         |                    |        |
| Application approved by the faculty coordinator                                                                                                    |        | Application marked as complete by IRO               |                                 |                                 |                       |                                                                                |                                                                         |                    |        |
| Invitation to the interview received                                                                                                    |        | Application approved by the faculty coordinato      | r 🗌                             |                                 |                       |                                                                                |                                                                         |                    |        |
| Application allocated to partner institution                                                                                                    |        | Invitation to the interview received                |                                 |                                 |                       |                                                                                |                                                                         |                    |        |
| Application nominated at partner institution                                                                                                    |        | Application allocated to partner institution        |                                 |                                 |                       |                                                                                |                                                                         |                    |        |
| Letter of Acceptance received                                                                                                    |        | Application nominated at partner institution        |                                 |                                 |                       |                                                                                |                                                                         |                    |        |
| Semester dates indicated                                                                                                    |        | Letter of Acceptance received                       |                                 |                                 |                       |                                                                                |                                                                         |                    | ?      |
| Please enter the corrected dates of your mobility which were indicated in your acceptance letter.  Courses for the Learning Agreement 0                                                                                                    |        | Semester dates indicated                            |                                 |                                 |                       |                                                                                |                                                                         |                    |        |
| V Courses for the Learning Agreement                                                                                                    |        | Please enter the corrected dates of your mobi       | lity which were indic           | ated in your acceptance letter. |                       |                                                                                |                                                                         |                    |        |
|                                                                                                    | $\sim$ | Courses for the Learning Agreement                  |                                 |                                 |                       |                                                                                |                                                                         |                    | 0/6    |

**Please note** that your application won't be accepted and you won't be invited to the interview until you complete the following steps:

- Press "Complete personal data", fill permanent address details and press "Update personal details";
- Upload language certificate in case you have it, <u>this step is optional unless the partner institution requires you</u> <u>to have it</u>. Press "*Upload language certificate*", then press "*Please enter the file*", select the file and press "*Create*".
- In case you are an Architecture student upload your portfolio;
- After you are done press *"Mark as "complete"*, confirm that your application is complete and press the *"update"* button;
- Wait until you receive an invitation to the interview from International Relations Office (IRO).

### **1.4** After the interview

After the interview, the following steps **must be complete**:

- Wait until you are allocated to one of your selected institutions;
- After the allocation, you will receive an e-mail to your student mailbox;
- After you receive an e-mail, please login to Mobility Online and confirm the allocated spot as soon as possible.

To confirm the allocated spot press *"Submit binding confirmation"*, accept the allocated spot and press the *"update"* button:

| Application marked as complete by student                  | ✓                                                                                                    | 2024-08-19        | Applicant Test |                             |
|------------------------------------------------------------|----------------------------------------------------------------------------------------------------|-------------------|----------------|-----------------------------|
| Application marked as complete by IRO                      | <ul> <li>Image: A set of the set of the</li></ul> | 2024-08-19        | Inga Mackevič  |                             |
| Application approved by the faculty coordinator            | <ul> <li>Image: A start of the start of the start of</li></ul> | 2024-08-19        | Inga Mackevič  |                             |
| Invitation to the interview received                       | <ul> <li>Image: A set of the set of the</li></ul> | 2024-08-19        | Inga Mackevič  |                             |
| Application allocated to partner institution               | <ul> <li>Image: A start of the start of the start of</li></ul> | 2024-08-19        | Inga Mackevič  |                             |
| Allocated exchange spot confirmed by the student           |                                                                                                    |                   |                | Submit binding confirmation |
| Application nominated at partner institution               |                                                                                                    |                   |                |                             |
| Letter of Acceptance received                              |                                                                                                    |                   |                |                             |
| Semester dates indicated                                   |                                                                                                    |                   |                |                             |
| Please enter the corrected dates of your mobility which we | re indicated in your a                                                                                                    | cceptance letter. |                |                             |

! In case you don't want to confirm the allocated spot, please reach out to outgoing@vilniustech.lt

• Wait until your application is nominated at the partner institution

After you've been nominated at the partner institution, you shall receive the following e-mail, **read it carefully** as it contains the most important information:

Dear student,

We are pleased to announce that your nomination to participate in the Erasmus+ exchange has been sent!

What does this mean?

You will receive an official e-mail from the partner institution with detailed information on the submission of documents. Please read everything carefully and provide all requested documents in a timely manner.

As soon as you receive your acceptance letter from the partner institution, login to Mobility Online and upload it there.

In case the partners ask to fill out the Learning Agreement before sending the letter of acceptance, please upload the e-mail screenshot with this requirement instead of the acceptance letter and fill in your Learning Agreement in Mobility Online.

#### Learning Agreement

Please read all the information about the Learning Agreement very carefully:

 After you upload your Acceptance Letter/Confirmation e-mail, you must fill out your Learning Agreement in Mobility-Online by July 1st for Autumn semester and by December 1st for Spring semester.

- Your Learning Agreement must be filled using our Mobility-Online system. VILNIUS TECH does not accept Learning Agreements filled out in PDF format and signed with a physical signature (it is accepted only in exceptional cases).

Fill out your Learning Agreement via Mobility-Online, sign it digitally and get the signatures
of your faculty coordinator and of the receiving institution. Instructions on how to do this are
available in the Mobility-Online manual.

 Please consult your Faculty Coordinator (you can find your Faculty Coordinator <u>here</u>) regarding the courses selected at the host institution. Please note that some institutions require to submit the study plan in their system before signing your Learning Agreement, so read all the e-mails sent by the receiving institution carefully.

 If the receiving institution requires you to submit your Learning Agreement in PDF format or via their own platform, please contact VILNIUS TECH IRO (outgoing@vilniustech.lt or inga.mackevic@vilniustech.lt) first.

Please note that without the fully signed Learning Agreement:

- Your request to study abroad won't be accepted;

You won't receive your Erasmus scholarship;

If you have questions, contact us outgoing@vilniustech.lt

After you receive this e-mail, complete the following steps:

- Wait for a Letter of Acceptance/Confirmation e-mail from the receiving institution;
- After you receive an e-mail from the receiving institution, read carefully and provide all the requested data and documents in a timely manner;

Login to Mobility Online and upload the Letter of Acceptance/Confirmation e-mail screenshot in the following step:

Letter of Acceptance received

Courses for the Learning Agreement

Upload Letter of Acceptance

0 / 6

• Indicate the semester dates (enter the dates which are given to you in the e-mail received from receiving institution) in the following step:

Semester dates indicated

Please enter the corrected dates of your mobility which were indicated in your acceptance letter.

**In case you are not sure about the dates, please clarify it with the receiving institution.** Those dates are final and will be used both in your Learning Agreement and Grant Agreement.

• Move to the following section "Courses for the Learning Agreement":

## 2 Digital Learning Agreement

! Please note that VILNIUS TECH does not accept Learning Agreements in PDF format for European study exchange. In case the receiving institution sends you a PDF Learning Agreement (also called OLA or DLA), do not fill it and tell the receiving institution that the DLA will be sent to them via EWP (Erasmus without paper) or via e-mail. If they still require a PDF Learning Agreement, contact us (outgoing@vilniustech.lt) first.

To complete your learning agreement please complete the following steps:

• Enter information on language skills, semester dates and contact person in the following step:

| Information on language skills, semester dates and contact | Enter information on language skills, semester   |
|------------------------------------------------------------|--------------------------------------------------|
| persons for learning agreement entered                     | dates and contact persons for learning agreement |

### As contact person **at home institution select Lina Dragel**

If required change the language information.

As responsible person at partner institution:

- Select the same person which was mentioned as the contact person in your acceptance letter
- o In case the person is not in the drop-down list please enter his/her contact details manually
- After you complete all the data press the *"update"* button

| Study details                                                    |                                                                                                    |
|------------------------------------------------------------------|----------------------------------------------------------------------------------------------------|
| Contact person at home institution                               | Dragel, Lina                                                                                                    |
|                                                                  | For Outgoing students please select Lina Dragel                                                                                                    |
| Stay details                                                     |                                                                                                    |
| Stay from                                                        | 2025-02-03 * 🖶 <u>Today</u>                                                                                                    |
| Stay to                                                          | 2025-06-22 * 🗎 <u>Today</u>                                                                                                    |
| Language at the host institution                                 | English •                                                                                                    |
| Language skills (language of studies at the Host insitution)     | <ul> <li>A1: Beginner</li> <li>A2: Elementary</li> <li>B1: Intermediate</li> <li>B2: Upper intermediate</li> <li>C1: Advanced</li> <li>C2: Proficiency *</li> </ul> |
| Learning Agreement                                               |                                                                                                    |
| Responsible person for learning agreement at partner institution | Psonder, Tanja 🔫                                                                                                    |
|                                                                  | The following fields only need to be filled in case you don't find your responsible contact person in the dropdown list above!                                      |
|                                                                  |                                                                                                    |

• Enter courses into Learning Agreement (at home institution). These are the courses which you would study at VILNIUS TECH during your Erasmus+ mobility period, so just take the courses of the corresponding semester(s) from your study programme at VILNIUS TECH and enter them into the learning agreement:

Enter courses into Learning Agreement

Each course must be entered separately, do not enter all the courses together in one line. To enter every course do the following:

• Press "Enter further courses";

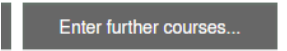

- Enter course unit code, title and number of credits;
- Press "Create"

| Edit learning agreement                                  |                                                 |
|----------------------------------------------------------|-------------------------------------------------|
|                                                          |                                                 |
| Host institution                                         | FH Joanneum University of Applied               |
| Study area                                               | Computer Sciences •                             |
| Study field                                              | Informatics Engineering                         |
| Academic year                                            | 2024/2025 • 2                                   |
| Semester                                                 | Spring 2025 - 2                                 |
| Course unit code at the home institution                 | Test unit code 1                                |
|                                                          | There are still <b>184</b> characters available |
| Course unit title at the home institution                | Test unit title 1                               |
|                                                          | There are still 238 characters available        |
| Number of lessons at the home institution                |                                                 |
| Number of credits at the home institution                | 3,00                                            |
| Information about/Link to course at the home institution |                                                 |
|                                                          | There are still 2147483647 characters available |

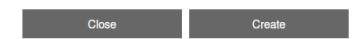

• Repeat the same steps for all the courses.

• Next enter courses into Learning Agreement (at host institution). These are the courses which you want to study at the receiving institution during your Erasmus+ exchange period.

Courses entered into Learning Agreement (at host institution)

Enter courses into Learning Agreement

To enter the courses complete the same steps as described above for courses at home institution.

• After you enter the courses (both at home and host institution) in the same step "*Courses entered into Learning Agreement (at host institution)*") press the "*Final check before signing*" button:

| — AI     | I original courses                        |                             |                 |                 | 5,00 Credits total for 1 courses |
|----------|-------------------------------------------|-----------------------------|-----------------|-----------------|----------------------------------|
|          |                                           |                             |                 | Search          | Reset all filters                |
|          | Search                                    | Search                      | < Select all +> | < Select all +> | Search                           |
|          | Course unit title at the host institution | Course no./host             | Acad.year       | Semester        | Credits                          |
| <b>Ö</b> | Test unit title 2                         | Test unit code 2            | 2024/2025       | Spring 2025     | 5,00                             |
|          |                                           |                             |                 |                 |                                  |
|          |                                           |                             |                 |                 |                                  |
|          |                                           |                             |                 |                 |                                  |
|          |                                           |                             |                 |                 |                                  |
|          |                                           |                             |                 |                 | <b>T</b>                         |
| Show     | 20 • entries Display all records          | Showing 1 to 1 of 1 entries |                 |                 | First Previous 1 Next Last       |
| All add  | ed courses                                |                             |                 |                 | 0,00 Credits total for 0 courses |
| All dele | ted courses                               |                             |                 |                 | 0,00 Credits total for 0 courses |
|          |                                           |                             |                 |                 |                                  |
|          |                                           |                             |                 |                 |                                  |
|          |                                           |                             |                 |                 |                                  |

Back Enter further courses... Final check before signing

Review your Learning agreement carefully and if the data is correct, sign it by pressing the "*Sign and Transfer*" button:

| General information                                                                                                    | 1                                                                                                    |                                                                                                    |                                                      |              |                  |                                                                             |                                                 | English 😁 😝                                                                                                    |
|----------------------------------------------------------------------------------------------------|----------------------------------------------------------------------------------------------------|----------------------------------------------------------------------------------------------------|------------------------------------------------------|--------------|------------------|-----------------------------------------------------------------------------|-------------------------------------------------|----------------------------------------------------------------------------------------------------|
|                                                                                                    |                                                                                                    |                                                                                                    |                                                      |              |                  |                                                                             |                                                 |                                                                                                    |
|                                                                                                    |                                                                                                    | Test                                                                                                    | Applicant                                            | 14.04.2003   |                  | LT                                                                          |                                                 | Female                                                                                                    |
|                                                                                                    |                                                                                                    |                                                                                                    |                                                      |              |                  |                                                                             |                                                 |                                                                                                    |
|                                                                                                    |                                                                                                    | urn:schac:personalUniqueCode:int:er                                                                          | si:lt:20211902                                       | Bachelor     |                  | 0714                                                                        |                                                 | Electronics and automation                                                                                                    |
|                                                                                                    |                                                                                                    |                                                                                                    |                                                      |              |                  |                                                                             |                                                 |                                                                                                    |
|                                                                                                    |                                                                                                    | VILNIUS GEDIMINAS TECHNICAL<br>UNIVERSITY (VILNIUS TECH)<br>(Faculty of Fundamental Sciences)                | Faculty of Fundamental Sciences                      |              | LT VILNIUS02     | Lithuania                                                                   | 1                                               | Lina Dragel; lina.dragel@vilniustech.lt;                                                                                              |
|                                                                                                    |                                                                                                    |                                                                                                    |                                                      |              |                  |                                                                             |                                                 |                                                                                                    |
|                                                                                                    |                                                                                                    | FH Joanneum University of Applied<br>Sciences                                                                | -                                                    |              | A GRAZ09         | Austria                                                                     |                                                 | Name Lastname; email@email.com;                                                                                                    |
| Mobility type and du                                                                                                    | Iration                                                                                                    |                                                                                                    | A1 🗆 A2 🗆                                            | B1 B2 2 C1 C | 2 🔲 Native Speal | ker 🗋                                                                       |                                                 |                                                                                                    |
|                                                                                                    |                                                                                                    |                                                                                                    |                                                      |              |                  |                                                                             |                                                 |                                                                                                    |
| Blended mok     Short-term d                                                                                                    | bility with short-term physioctoral mobility [] / Virtua                                                     | sical mobility []<br>al component (only if applicable) []                                                    |                                                      |              |                  | <ul> <li>from [day (optional)/</li> <li>to [day (optional)/model</li> </ul> | month/year] 03/02/2025<br>onth/year] 22/06/2025 |                                                                                                    |
| Study Programme at<br>Mobility type: Semest                                                                                      | lar/s)                                                                                                    |                                                                                                    |                                                      |              |                  |                                                                             |                                                 |                                                                                                    |
| Study Programme a<br>Mobility type: Semest                                                                                       | ter(s)<br>Component Code                                                                                     | Component title                                                                                              | at the Receiving Institution                         |              |                  |                                                                             |                                                 | Number of ECTS credits (or equivalent) to be awarded by                                                                               |
| Study Programme a<br>Mobility type: Semest                                                                                       | ter(s)<br>Component Code<br>(if any)                                                                         | Component title<br>(as indicated in ti                                                                       | at the Receiving Institution<br>e course catalogue)  |              |                  | Semester                                                                    |                                                 | Number of ECTS credits (or equivalent) to be awarded by<br>the Receiving Institution upon successful completion                       |
| Study Programme a<br>Mobility type: Semest<br>Table A                                                                            | Component Code<br>(if any)<br>Test unit code 2                                                               | Component title<br>(as indicated in the title 2)<br>Test unit title 2                                        | at the Receiving Institution<br>e course catalogue)  |              |                  | Semester<br>1/1                                                             |                                                 | Number of ECTS credits (or equivalent) to be awarded by<br>the Receiving Institution upon successful completion<br>5.00               |
| Study Programme a<br>Mobility type: Semest<br>Table A                                                                            | ter(s)<br>Component Code<br>(if any)<br>Test unit code 2                                                     | Component title<br>(as indicated in to<br>Test unit title 2                                                  | at the Receiving Institution<br>te course catalogue) |              |                  | Semester<br>1/1                                                             |                                                 | Number of ECTS credits (or equivalent) to be awarded b<br>the Receiving institution upon successful completion<br>5.00<br>Total: 5.00 |
| Study Programme a<br>Mobility type: Semeat<br>Table A<br>Web link to the course                                                  | e catalogue at the Receiv                                                                                    | Component title<br>(as indicated in the<br>Test unit title 2<br>ving Institution describing the learning out | at the Receiving Institution<br>re course catalogue) |              |                  | Semester<br>1/1                                                             |                                                 | Number of EC15 credits (or equivalent) to be awarded b<br>the Receiving Institution upon successful completion<br>5.00<br>Total: 5.00 |
| Study Programme a<br>Mobility type: Semest<br>Table A<br>Web link to the course<br>Recognition at the S<br>Mobility type: Semest | Component Code<br>(if any)<br>Test unit code 2<br>e catalogue at the Receiv<br>Sending Institution<br>ter(s) | Component titl<br>(as indicated in 1<br>Test unit title 2<br>ving Institution describing the learning or     | at the Receiving Institution<br>he course catalogue) |              |                  | Semester<br>1/1                                                             |                                                 | Number of EC15 credits (or equivalent) to be awarded b<br>the Receiving Institution upon successful completion<br>5.00<br>Total: 5.00 |

- After you sign the learning agreement, please do not make any changes to the course selection (both at home and host institution) unless your Learning Agreement is rejected.
- After you sign your Learning Agreement **it is automatically sent** to your Faculty Coordinator. And after it is signed by the Faculty Coordinator, it is automatically sent to the partner institution, so please **do not send a PDF version of your agreement via e-mail**.
- Now your Learning greement **must be signed both by the home and host institution**, in case something will be wrong with the agreement, it will be rejected and you will receive an automatic e-mail with the reason for rejection and requirement to correct your learning agreement.

- ! In case your learning Agreement is rejected, don't forget to sign it again after you make the changes, otherwise the new version won't be sent to your faculty coordinator and to the partner institution.
- While waiting for your Learning Agreement to be signed by all parties, you can submit the request to study abroad and fill the data relevant for the grant agreement. To do that move to the next section *"Preparation for Mobility":*

0/9

Preparation for Mobility

- Please note that your request to study abroad and Grant Agreement won't be accepted and you won't receive your scholarship until your Learning Agreement is fully signed in Mobility-Online.
- If you need to correct your Learning Agreement until it is signed by Receiving Institution: If your Faculty Coordinator or Receiving Institution asks you to correct your Learning Agreement after you have signed it, but you see that it is not approved/rejected, please ask them to reject your Learning Agreement first. If you try to correct your Learning Agreement after you sign it without the rejection of your Faculty Coordinator/Receiving Institution, you will face errors.
- If you need to correct your Learning Agreement after it is signed by all parties: You will be able to do that in the "During Mobility (Changes to the DLA)" section.

# 3 Grant Agreement and Scholarship

To receive your scholarship please complete the following steps:

• Submit the request to study abroad via mano.vilniustech.lt (<u>please enter the dates from the acceptance letter in</u> <u>the request, otherwise it will be rejected</u>), and after you do that mark it as submitted in Mobility-Online as well:

| Preparation for Mobility                                                                                                    |                  | 0/9 |
|----------------------------------------------------------------------------------------------------|------------------|-----|
| Request to study abroad submitted via "Mano VILNIUS  TECH"                                                                                                    | Mark as complete |     |
| Firstly submit the "Request to continue studies in another institution" via mano vilniustech.It                                                                                                    |                  |     |
| After login in the left menu select.                                                                                                    |                  |     |
| EN: My documents -> requests -> Application for rector -> For permission to continue studies/take internship in another Institution/Organisation<br>LT: Mano dokumentai -> Studento prašymai rektoriui -> Del leidimo tęsti studijas/atlikti praktiką kitoje institucijoje/organizacijoje |                  |     |
| After you submit the request, mark it as submitted in this Mobility-Online step.                                                                                                    |                  |     |
| You will not be able to complete your grant agreement untill your request is marked as complete by International Office.                                                                                                    |                  |     |

- Wait until your request is checked by IRO. When it is checked, you will receive an automatic e-mail. Please note that it won't be accepted until your Learning Agreement is fully signed in Mobility-Online;
- After you receive an e-mail, login to Mobility-Online and complete the bank details, insurance details, data relevant for Grant Agreement and answer the Questionnaire about Erasmus top-ups:

| Bank details complete                              | 2024-08-19 | Applicant Test | Complete bank details      |
|----------------------------------------------------|------------|----------------|----------------------------|
| Insurance details complete                         |            |                | Complete insurance details |
| Data relevant for Grant agreement complete         |            |                |                            |
| Questionnaire about Erasmus top-up grants answered |            |                |                            |

### ! In case you want to apply for a top-up:

- For fewer opportunities you must upload a confirmation document (Ukrainian citizenship, social benefits etc.).
   If you mark that you want to receive this top-up, but do not upload any documents -your request will be rejected and grant will be calculated without a top-up;
- For green travel top-up (travelling sustainably by car, bus, train) you must provide a proof of green travel after you return from your host institution, otherwise, you won't receive the top-up;
- For top-up based on real costs due to disability the IRO will contact you directly.
   In case you are not a student with fewer opportunities, don't plan to travel sustainably and don't have a disability please select <u>"no"</u> in every step of the questionnaire;
- After you complete the steps above, wait until your grant is calculated by IRO. When it is done you will receive an e-mail to your student mailbox notifying that your Grant Agreement is ready;
  ! Please note that you won't receive your grant agreement, and scholarship won't be paid until your Digital Learning Agreement is signed by the host institution.
- When you receive an e-mail about the readiness of your grant agreement, please login to Mobility-Online, download your grant agreement, review it and sign digitally in the step *"Confirmation and signing Grant"*

### Agreement":

Grant Agreement downloaded

Your grant agreement will be available after the grant is calculated by International Office and only after your Digital Learning Agreement is approved by receiving institution.
Confirmation and signing Grant Agreement

In case some data (bank data, insurance data, dates, etc.) are wrong in the Grant Agreement, just change it in previous Mobility-Online steps and it will change automatically in the grant agreement.

Download Grant Agreement

### ! You won't be able to make any changes after you sign the Grant agreement.

• Next step groups "*During Mobility*" and "*Extension of stay*" must be **complete only after your Erasmus**+ **mobility starts.** 

### **4 During Mobility (Changes to the DLA)**

Agreement (at home institution)

institution)

Changed courses entered into Learning Agreement (at host

• After you arrive at the partner institution **you must select whether DLA (Digital Learning Agreement) changes are required**, to do that go to the following step:

| During mobility                                     |   |            |                |                   |  |
|-----------------------------------------------------|---|------------|----------------|-------------------|--|
| Information about changes to the Learning Agreement | ✓ | 2024-08-19 | Applicant Test | Enter information |  |
| entered                                             |   |            |                |                   |  |

In case the partner institution requires you to make the changes or you want to make them yourself, select

| "yes", otherwise, select "no":                                                        |                                 |
|---------------------------------------------------------------------------------------|---------------------------------|
| Digital Learning Agreement Changes                                                    |                                 |
|                                                                                       |                                 |
|                                                                                       |                                 |
| Would you like to make changes to your<br>Learning Agreement (during the mobility)? * |                                 |
|                                                                                       |                                 |
| Back to the application workflow Forward to update                                    |                                 |
| If changes are required go to the next 2 steps:                                       |                                 |
| OPTIONAL: Changed courses entered into Learning                                       | OPTIONAL: Enter changed courses |

• Changing courses **at home institution is optional**, you can complete this step only if partner or home university requires that, otherwise skip it;

Enter changed courses

• Enter changed courses at host institution, press *"Enter changed courses"* and then press *"Enter further courses"*, you shall see this screen:

| Host institution                          | FH Joanneum University of Applied        | • 17     |
|-------------------------------------------|------------------------------------------|----------|
| Study area                                | Computer Sciences                        | •        |
| Study field                               | Informatics Engineering                  |          |
| Academic year                             | 2024/2025                                | • 17     |
| Semester                                  | Spring 2025                              |          |
|                                           | There are still 200 characters available |          |
| Course unit title at the host institution |                                          |          |
|                                           | There are still 255 characters available |          |
| Number of lessons at the host institution |                                          |          |
| Number of credits at the nost university  |                                          |          |
| Link to course at the host institution    |                                          |          |
|                                           | There are still 2147483647 characters av | railable |
| Reason for change                         | < Please select>                         | T        |
|                                           |                                          |          |

• Enter every course separately and select the reason for change:

| Reason for change | < Please select>                                                                                                    |  |  |
|-------------------|----------------------------------------------------------------------------------------------------|--|--|
|                   | < Please select><br>ADD_CAUSE_ERROR - Because of the system error<br>ADD_CAUSE_TIME_CONF - Timetable conflict<br>EXTENSION - Extension of stay<br>OTHER - Other |  |  |

**DO NOT SELECT "Extension of stay"** as it is used only in the later steps for the extension of stay.

 $\circ$  In case you need to delete the course just press the bin button near the course:

Ē

And select the reason for deletion:

| Reason for change | < Please select>                                                                           | •                     |
|-------------------|--------------------------------------------------------------------------------------------|-----------------------|
|                   | < Please select><br>DELETE_CAUSE_ERROR - Because of the system er                          | ror                   |
|                   | DELETE_CAUSE_LANGUAGE_MISMATCH - Language<br>DELETE_CAUSE_NOT_AVAILABLE - Course not avail | ge mismatch<br>ilable |

- After you make all the changes press "Final check before signing" and then press "Sign and transfer";
- Wait until your changes are signed both by the home and host institution;
- Move to the next steps group "Extension of stay".

If you have completed the changes and changed Learning Agreement is fully signed, but you need to change it again:

- Confirm that you need an additional round of changes in Mobility-Online step "IN CASE ADDITIONAL ROUND OF CHANGES IS REQUIRED: Additional round of changes confirmed".
- Complete the changes and sign them.
- Confirm that you have complete the additional round of changes in step "IN CASE ADDITIONAL ROUND OF DLA CHANGES IS REQUIRED: Additional round of DLA changes complete".

# 5 Extension of Stay

It is mandatory to mark whether extension is required or not. Until you mark it, you won't be able to upload your documents after mobility.

**Extension of stay is only available for students who want to extend their stay for a Spring semester.** In case you want to extend for an autumn semester, you must fill a new application.

Please note that applying for an extension does not guarantee that it will be approved and financed.

• Go to the step "*Information on extension filled in*" and in case you want to extend your Erasmus+ mobility for another semester, select "*yes*", otherwise select "*no*":

| Extension of stay                                                                   |   |            |                |                                     |  |
|-------------------------------------------------------------------------------------|---|------------|----------------|-------------------------------------|--|
| Information on extension filled in                                                  | ✓ | 2024-08-20 | Applicant Test | Fill in information on prolongation |  |
| This step should be executed during your mobility.                                  |   |            |                |                                     |  |
| In case you want to extend your stay please select "yes".<br>Otherwise select "no". |   |            |                |                                     |  |

### If you want to extend your stay and you have selected "yes":

• Go to the step "Confirmation on extension provided":

Confirmation on extension provided

Here you must upload a document from the host institution confirming that they agree to extend your stay;

- Wait until your extension is approved both by International Relations Office and by your Faculty Coordinator;
- If your extension is approved you must enter the courses into learning agreement for the extended semester (both at home and at host institution).

The entering process is the same as in the previous steps.

As a reason for change always select "Extension of stay":

| Reason for change | < Please select>                                                                                                    | - |  |
|-------------------|----------------------------------------------------------------------------------------------------|---|--|
|                   | < Please select><br>ADD_CAUSE_ERROR - Because of the system error<br>ADD_CAUSE_TIME_CONF - Timetable conflict<br>EXTENSION - Extension of stay<br>OTHER - Other |   |  |
|                   | 4                                                                                                    | ۲ |  |

• After you sign the Learning Agreement enter new semester end date in the following step:

| New study period confirmed                  |                        |                     | Indicate seme<br>scholarship) | Indicate semester start and end dates (for the scholarship) |  |  |
|---------------------------------------------|------------------------|---------------------|-------------------------------|-------------------------------------------------------------|--|--|
|                                             |                        |                     |                               |                                                             |  |  |
|                                             |                        |                     |                               |                                                             |  |  |
|                                             |                        |                     |                               |                                                             |  |  |
|                                             |                        |                     |                               |                                                             |  |  |
| New study period confirmed                  |                        | ✓                   | 2024-08-20                    | Applicant Test                                              |  |  |
| I confirm that I completed the E            | U Survey               | ✓                   | 2024-08-22                    | Inga Mackevič                                               |  |  |
| Confirmation of stay (signed by<br>uploaded | the host insitution)   | ✓                   | 2024-08-20                    | Applicant Test                                              |  |  |
| Transcript of records uploaded              |                        | ✓                   | 2024-08-20                    | Applicant Test                                              |  |  |
| Request to study abroad submi<br>TECH"      | tted via "Mano VILNIUS | <ul><li>✓</li></ul> | 2024-08-20                    | Applicant Test                                              |  |  |

- Submit the request to study abroad via <u>mano.vilniustech.lt</u> and after you do that mark it as submitted in Mobility Online;
- Wait until your request and documents are checked by International Office;
- When your documents and request are accepted wait until your scholarship is re-calculated and new Grant Agreement is generated;
- Sign the new grant agreement;
- Move to the final steps group "After the Mobility".

# 6 After the Mobility

! Please note that you will receive the second part of your scholarship only after you upload all necessary documents.

If you do not upload your documents after mobility you might get an academic debt as well.

• Upload all the documents which are listed in Mobility Online:

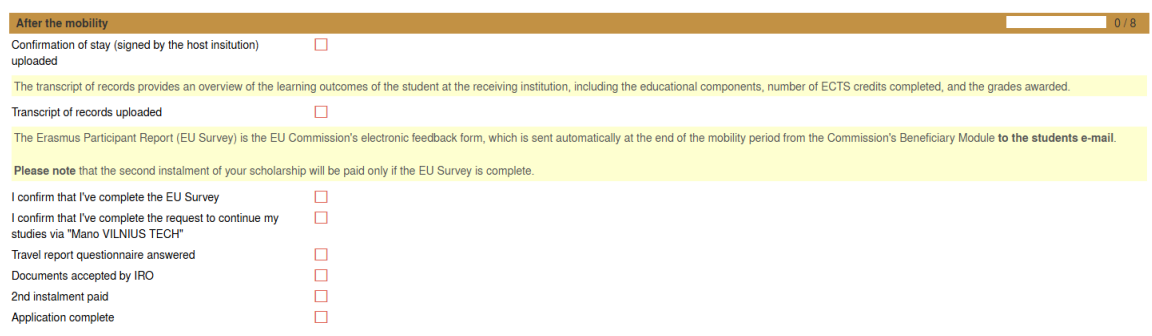

- Complete the EU Survey (You shall receive it to your e-mail) and mark it as complete in Mobility Online;
- Submit the request to continue your studies at VILNIUS TECH via mano.vilniustech.lt
- Complete the questionnaire;
- Wait until your documents are checked by International Office;
- After your documents are accepted you shall receive the second part of your scholarship.